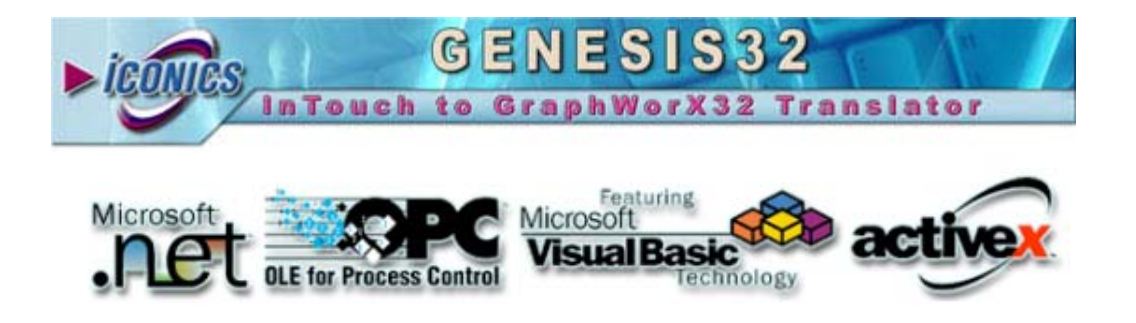

Your comments and suggestions on the operation of this software are welcome. Please address them to:

ICONICS 100 Foxborough Blvd. Foxborough, MA 02035 Tel: 508-543-8600 Fax: 508-543-1503 E-Mail: <u>support@iconics.com</u> Web: <u>www.iconics.com</u>

© ICONICS, Inc. All rights reserved.

## Introduction

The **ICONICS InTouch To GraphWorX32 Translator** uses SAX2 to parse and convert exported .xml InTouch windows into GraphWorX32 .gdf files. Therefore, implementation of XML3.0 or higher must be installed on your computer in order to run this utility successfully.

## **IMPORTANT NOTE**

It is highly suggested that you run the ICONICS InTouch to GraphWorX32 Translator on a machine with GraphWorX32 v7.x (or GENESIS32 v7.x) or higher installed. Since Wonderware pictures are saved in JPG or PNG format and GraphWorX32 v6.1 does not support importing \*.jpg and \*.png files, you can get expected results only with GraphWorX32 v7.x or higher. The translator utility will still work with GraphWorX32 v6.1, but no pictures will be created inside the converted window.

## InTouch To GraphWorX32 Translator

The **InTouch to GraphWorX32 Translator**, shown in the figure below, was designed to enable the conversion of Wonderware<sup>™</sup> InTouch<sup>™</sup> windows into ICONICS GraphWorX32 displays as easily as possible. It can provide the conversion either for a single window, a set of windows or the whole project.

You can specify file(s) to export in the **Select Win-XML Exporter file** edit box (or browse for the file by clicking the **Browse** button). You can either select a single window file (\*.xml), Window Set file (wwcfg.xml) or Project file (\*.wxe) as the source for translation. By default, it points to the Win-XML Exporter project file, which was created or worked on the last time the Win-XML Exporter was launched. (For more information about the Win-XML Exporter, please see the "InTouch to GraphWorX32 Conversion Tutorial" section below.)

Then, fill in the **Destination Directory** path where you want to place your converted GraphWorX display files. By default, the GENESIS32 Working Directory is preset in the edit box. The GENESIS32 working directory can be changed using the GraphWorX application by selecting **Set Working Directory** from the **Tools** menu.

| In/SampleWindo                                                                                                    | wsVXML Translations\F                              | NewProject\NewProject.wx                                           | e |
|----------------------------------------------------------------------------------------------------|----------------------------------------------------|--------------------------------------------------------------------|---|
|                                                                                                    |                                                    | <u>B</u> rowse                                                     | • |
| Note: To get .wxe and .xml files for the conversion, use "Win-XML<br>Exporter" provided by WonderWare company. This utility is part of<br>the InTouch FactorySuite installation. It will convert InTouch<br>windows (.win) to the Web server files (.xml, .jpg, .png).<br>Exported InTouch project has .wxe file extension. Other .xml<br>exported files are either WindowSets or single Windows. |                                                    |                                                                    |   |
| exported files are                                                                                                    | e either WindowSets or                             | single Windows.                                                    |   |
| exported files and                                                                                                    | e either WindowSets or<br>story - Location of Grap | single Windows.<br>1Worx32 display files (.gdf)                    |   |
| exported files an<br>Destination Direc<br>[C:\Translators\                                                                                                    | e either WindowSets or<br>story - Location of Grap | single Windows.<br>Worx32 display files (.gdf)                     |   |
| exported files and<br>Destination Direc<br>[C:\Translators\                                                                                                    | e either WindowSets or                             | single Windows.<br>1Worx32 display files (.gdf)<br>Bro <u>w</u> se |   |

InTouch Translator Utility

## **Conversion Specifics**

The **InTouch to GraphWorX32 Translator** utility creates one GraphWorX display file per each exported InTouch window file. When the Window Set file is selected, it converts all windows within the Window Set.

When the project file is selected, all Window Sets included in the project are converted. A subdirectory named after the Window Set is created for all project Window Sets. All windows in all Window Sets being converted are created under the corresponding subdirectory.

## **Supported Conversion Types**

The table below lists conversion object pairs. The InTouch object on the left is converted into GraphWorX32 object on the right.

| WonderWare        | ICONICS       |
|-------------------|---------------|
| InTouch           | GraphWorX32   |
| Line              | GwxLine       |
| H/V Line          | GwxLine       |
| Polyline          | GwxLine       |
| Polygon           | GwxLine       |
| Rectangle         | GwxRectangle  |
| Rounded Rectangle | GwxRectangle  |
| Text              | GwxText       |
| Bitmap            | GwxBitmap     |
| Real-time Trend   | NOT CONVERTED |
| Historical Trend  | NOT CONVERTED |
| Button            | GwxButton     |

## **Static Objects**

## Dynamic Objects

| Wonderware InTouch   |                   | ICONICS         |
|----------------------|-------------------|-----------------|
|                      | -                 | GraphWorX32     |
| Line Color           | Discrete          | GwxDigitalColor |
|                      | Analog            | GwxDigitalColor |
|                      | Discrete<br>Alarm | NOT CONVERTED   |
|                      | Analog Alarm      | NOT CONVERTED   |
| Fill Color           | Discrete          | GwxDigitalColor |
|                      | Analog            | GwxDigitalColor |
|                      | Discrete<br>Alarm | NOT CONVERTED   |
|                      | Analog Alarm      | NOT CONVERTED   |
| Text Color           | Discrete          | GwxDigitalColor |
|                      | Analog            | GwxDigitalColor |
|                      | Discrete<br>Alarm | NOT CONVERTED   |
|                      | Analog Alarm      | NOT CONVERTED   |
| Object Size          | Height            | GwxSize         |
|                      | Width             | GwxSize         |
| Location             | Vertical          | GwxLocation     |
|                      | Horizontal        | GwxLocation     |
| Percent Fill         | Vertical          | GwxSize         |
|                      | Horizontal        | GwxSize         |
| Miscellaneous        | Visibility        | GwxHide         |
|                      | Blink             | GwxFlash        |
|                      | Orientation       | GwxRotation     |
|                      | Disable           | GwxHide         |
| Value Display        | Discrete          | GwxProcessPoint |
|                      | Analog            | GwxProcessPoint |
|                      | String            | GwxProcessPoint |
| User Inputs          | Discrete          | NOT CONVERTED   |
|                      | Analog            | NOT CONVERTED   |
|                      | String            | NOT CONVERTED   |
| Sliders              | Vertical          | GwxLocation     |
|                      | Horizontal        | GwxLocation     |
| Touch<br>Pushbuttons | Discrete<br>Value | GwxPick         |
|                      | Action            | NOT CONVERTED   |
|                      | Show              | GwxPick         |
|                      | Hide Window       | NOT CONVERTED   |

## **Functional Limitations**

Functional limitations of the **InTouch to GraphWorX32 Translator** are imposed by the limitation of the GraphWorX32 OLE automation interface and limitations of Win-XML Exporter utility.

The InTouch to GraphWorX32 Translator does not translate expressions and does not convert DDE tags into OPC tags.

## What Will Not Convert?

Throughput of the process is fundamentally limited by Wonderware's WIN-XML Exporter utility. The Wonderware utility does not convert:

- Historical trends created using the Wonderware Historical Trend Wizard.
- Alarm/event displays created using the Wonderware Alarm/event display wizard.
- Statistical process control (SPC) elements.
- QuickScripts, application scripts, window while showing scripts, data change scripts, or condition scripts.
- Some objects from Wonderware's Symbol Factory.

**NOTE** The Win-XML Exporter works only with InTouch 7.1 or greater. Earlier InTouch windows must at minimum be opened and saved in InTouch 7.1 before conversion.

The trend, alarm, and event elements can easily be created in GraphWorX through simple drop/drag/configure techniques. Much scripting required with Wonderware becomes unnecessary as ICONICS standard graphics objects, animations, and tools contain much if not more of the same functionality. Complex or custom scripting can easily be embedded using VBA, VBX, or Jscript within the ICONICS product.

## **Translation Impurities**

#### **Text Object**

GraphWorX32 text object has a gap/space between the string and its frame, while InTouch frame is close-knit to the text string. Therefore, GraphWorX32 text objects must be resize to approximately reflect the font size of InTouch text object.

#### **Orientation Dynamic**

The Orientation dynamic is translated as GwxRotation dynamic. The conversion utility creates the GwxRotation object filled with available attributes. It does not set the pivot and angle of rotation. Adjust them to make them precisely reflect the original situation.

#### Value Display Dynamics

Wonderware's Value Display dynamic can be directly translated as a process point only if its text object string is empty. When it is not, such Value Display will be translated into two GraphWorX32 objects, static text object displaying the string and process point displaying the value. The frame of the process point will be placed next to the text object. User then has to adjust its size and position.

#### Value Display Discrete Dynamic

The GraphWorX32 equivalent of Wonderware's Value Display Discrete dynamic is a process point with its states set up. Unfortunately, GraphWorX32 v 6.x automation does not allow setting up the States of a process point. Therefore, the message strings belonging to the discrete values are placed into the custom data field of translated GraphWorX32 process point.

To finish the translation of Value Display Discrete dynamic, please remove these strings (from custom data field) and use them to configure the states in State Field Configuration dialog. The first line of the custom data is the Wonderware's "On Message," while the second line is "Off Message."

#### **Touch Pushbuttons and Show Window**

Only the very first InTouch window stated in the exported list of windows to open will be used. The rest of the InTouch windows are ignored.

## Win-XML Exporter

The Win-XML Exporter utility is distributed with Wonderware' SuiteVoyager.

To install the Win-XML Exporter:

- From the SuiteVoyager Portal Home Page (obtain the URL or address from your SuiteVoyager Administrator) click the Converter Tool download link. The File Download dialog box appears.
- Choose Run this program from its current location. Click OK. The Security Warning dialog box appears. Click Yes. The Suite Voyager Win-XML Exporter Installation Wizard dialog box appears, as shown in the figure below. Click the Next button to begin the installation. Then following the installation steps in the wizard.

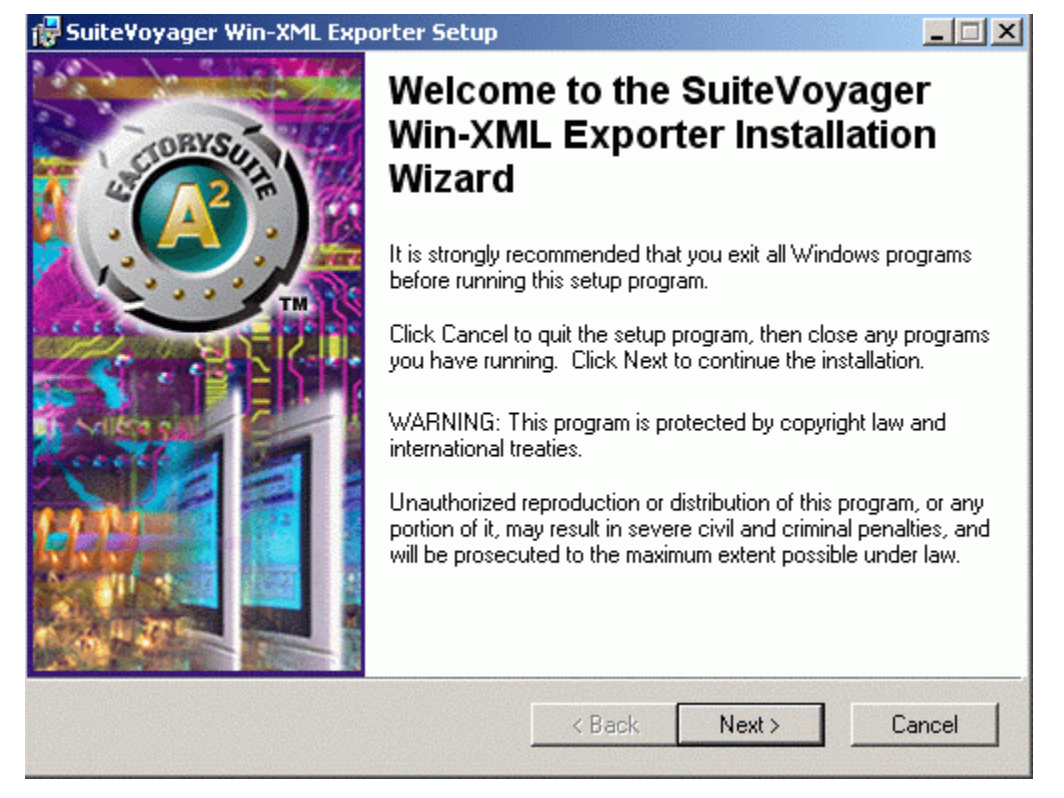

Win-XML Exporter Installation Running

- 3. The files are installed. When the **Setup Complete** dialog box appears, click **Finish.**
- To launch the Win-XML Exporter (shown in the figure below) from the Windows Start menu, select Programs > Wonderware > InTouch > Win-XML Exporter.

**Note:** For more information about the Win-XML Exporter, please see the "InTouch to GraphWorX32 Conversion Tutorial" section below.)

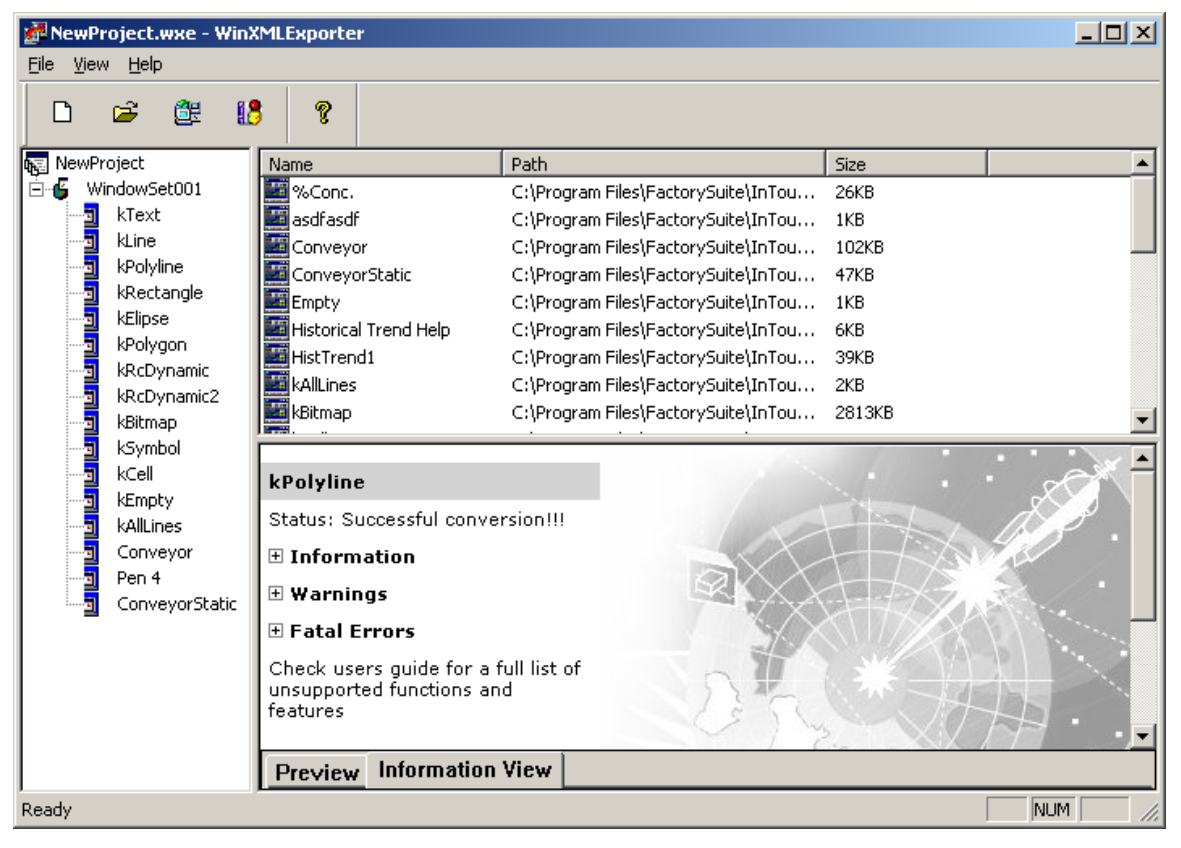

#### Win-XML Exporter

## InTouch to GraphWorX32 Conversion Tutorial

The process of converting a Wonderware InTouch application (Version 7.11 or 8.0) to ICONICS GraphWorX32 (Version 7.x or 8.x) is a fairly straightforward and simple procedure the requires two basic steps. First, the Wonderware application windows will be converted from Wonderware's proprietary .WIN format to XML using the Wonderware SuiteVoyager WIN-XML Exporter (Version 2) utility. Second, the new exported XML windows will be imported into GraphWorX using the ICONICS WWToGwxTranslator.exe utility.

## Step 1: Exporting InTouch Application .WIN's to XML

To convert the Wonderware application windows from Wonderware's proprietary .WIN format to XML, use the SuiteVoyager WIN-XML Exporter utility and install it on the same node as the InTouch application. The installation will place the exporter in your Wonderware/InTouch Program Group. The exporter is called "Win-XML Exporter." Launching the program and selecting the "?" button on the toolbar will provide online Help.

1. Launch the program. Select File > New Project, and select a Project Name and Local Project Path, as shown in the figure below. Click the Next button.

| Project Name       | MyICONICSProject |  |
|--------------------|------------------|--|
| Local Project Path | C:\MyWWXLMExport |  |
|                    |                  |  |
|                    |                  |  |

**Specifying Project Name and Location** 

 Fill in anything for the SuiteVoyager URL, as you will not be publishing to SuiteVoyager. Click Next. Click OK at the Warning dialog, as shown in the figure below. Then click Next twice.

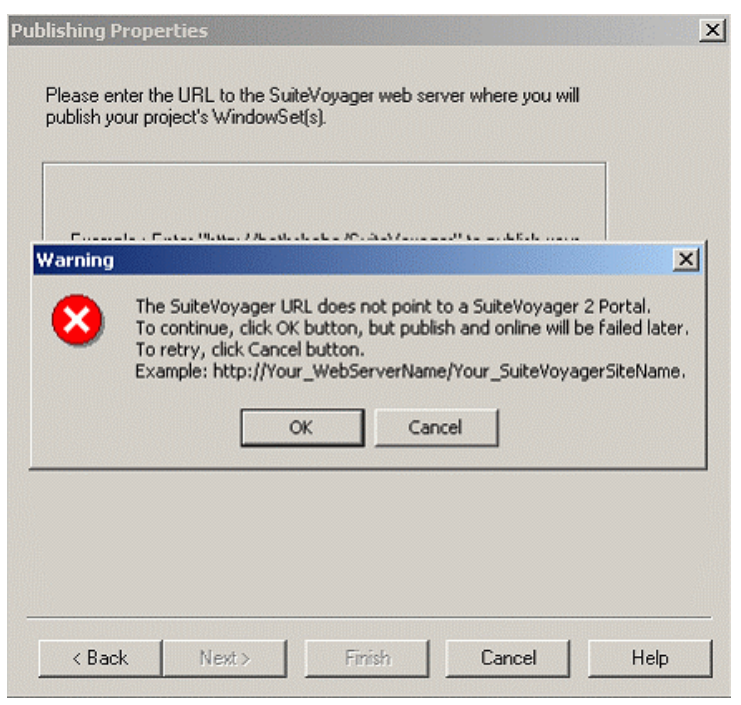

**Publishing Properties** 

3. Your project summary appears, as shown in the figure below. Click **Finish.** 

| ew Project Information                                                                 | 2    |
|----------------------------------------------------------------------------------------|------|
| Win-XML Exporter will create a new skeleton project with the following specifications: |      |
| + Project Name                                                                         |      |
| MyICONICSProject                                                                       |      |
| + SuiteVoyager URL                                                                     |      |
| c:\mtcape1                                                                             |      |
| + Project Directory                                                                    |      |
| C:\MyWWXLMExport\MyICONICSProject                                                      |      |
|                                                                                        |      |
|                                                                                        |      |
|                                                                                        |      |
|                                                                                        |      |
|                                                                                        |      |
| <back next=""> Finish Cancel</back>                                                    | Help |

## **New Project Information**

**4.** Your project with a WindowSet001 folder appears, as shown in the figure below.

| 🚰 MyICONICSProject.wxe - WinXMLI | Exporter             |      |      |
|----------------------------------|----------------------|------|------|
| File View Help                   |                      |      |      |
| D 🛎 🎘 🚺 🤋                        |                      |      |      |
| WyICONICSProject                 | Name<br>Offline mode | Path | Size |

New Project in WinXML Exporter

 Select File > Open InTouch Application... and browse to the InTouch application folder that you are exporting to XML, as shown in the figure below. Click OK.

| Browse for Folder                                                                                         | ? ×  |
|----------------------------------------------------------------------------------------------------|------|
| Select an InTouch Application Directory                                                                   |      |
| C_drive (C:)                                                                                              |      |
| MywwyAppleaton     MywWWIN2XMLExport     MyWWXLMExport     Pocket_Displays     Program Files     RECYCLER |      |
| syl2ksp2     SuiteVoyager     System Volume Information                                                   | •    |
| OK Ca                                                                                                    | ncel |

#### Selecting Folder to Export

6. With some ActiveX elements you may get the following dialog, as shown in the figure below. Click **Cancel.** 

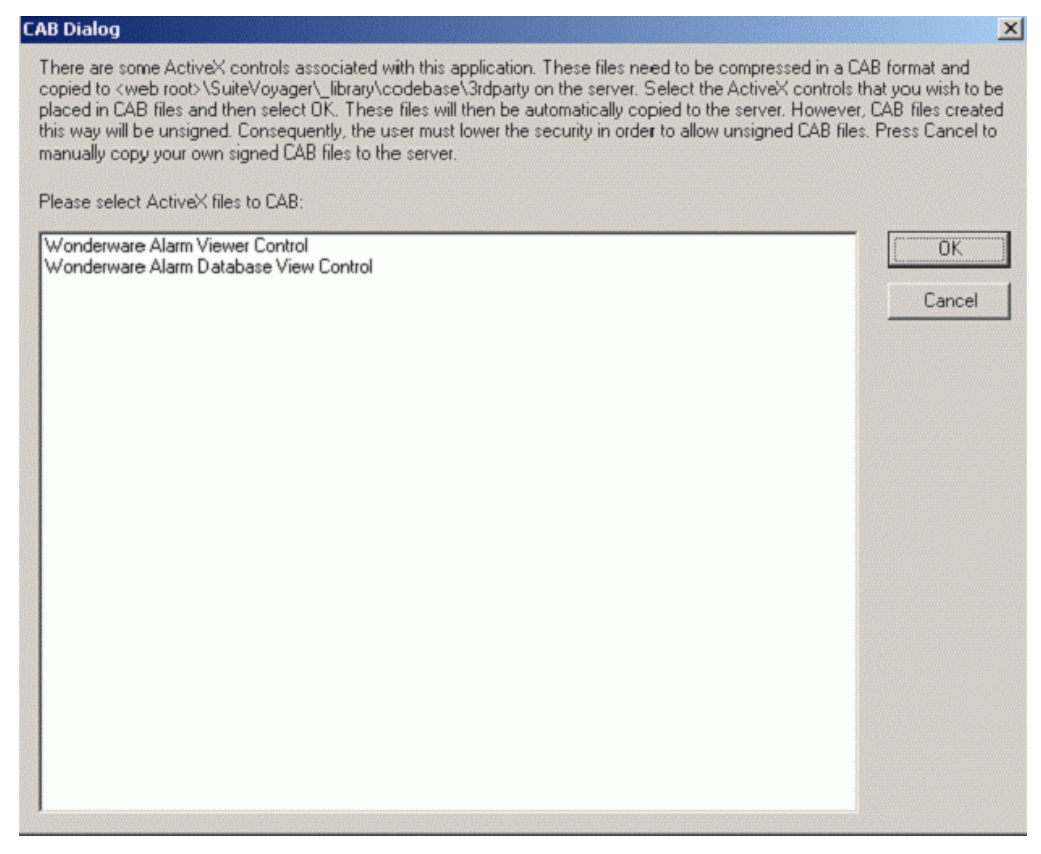

CAB Dialog

7. Select a window that you wish to export with the left mouse button and drag it to the WindowSet001 folder. This will invoke the Win-XML Exporter, as shown in the figure below.

| D 🗳 🎉            | 18 8 |                         |                                 |       |
|------------------|------|-------------------------|---------------------------------|-------|
| MyICONICSProject |      | Name                    | Path                            | Size  |
| 🗳 WindowSet001   |      | Conc.                   | C:\MyWWApplication\win00023.win | 26KB  |
|                  |      | Conveyor                | C:\MyWWApplication\win00038.win | 102KB |
|                  |      | 🔛 Historical Trend Help | C:\MyWWApplication\win00042.win | 6KB   |
|                  |      | HistTrend1              | C:\MyWWApplication\win00036.win | 49KB  |
|                  |      | Main                    | C:\MyWWApplication\win00033.win | 52KB  |
|                  |      | Maintenance             | C:\MyWWApplication\win00034.win | 16KB  |
|                  |      | Menu                    | C:\MyWWApplication\win00022.win | 4KB   |
|                  |      | Message from the Mana   | C:\MyWWApplication\win00040.win | 5KB   |
|                  |      | Operator help           | C:\MyWWApplication\win00035.win | 10KB  |

#### **Exporting Application**

8. The XML representation of the window will be created in your destination folder (this example c:\MyWWXLMExport\MyICONICSProject.), as shown in the figure below.

| 🔍 C:\MyWWXLMExport\MyICONICSProj | ect   |                                                                                                    |      |                 |
|----------------------------------|-------|----------------------------------------------------------------------------------------------------|------|-----------------|
| File Edit View Favorites Tools H | Help  |                                                                                                    |      |                 |
| ] 🗇 Back 🔹 🔿 👻 🔂 🛛 🚱 Search 🛛 📴  | Folde | ers 🚳 階 🧏 🗙 🗠 💷 -                                                                                                    |      |                 |
| Address C:\MyWWXLMExport\MyICONI | CSPro | ject                                                                                                    |      | • 🗟             |
| Folders                          | ×     | Name 🛆                                                                                                    | Size | Туре            |
| 🕜 Desktop                        |       | COaattmbc1enlr46l6jr495e                                                                                                    |      | File Folder     |
| 🗄 🖳 MicroTek1                    |       | MyICONICSProject.wxe                                                                                                    | 1 KB | WinXML Document |
| 🕀 🚽 3½ Floppy (A:)               |       | Character (Character Character Chara | 1 KB | HTML Document   |
| Ė; c_drive (C:)                  |       | WinSetPropertiesSaving.xml                                                                                                    | 1 KB | XML Document    |
| 🕀 💼 Documents and Settings       |       | 🖭 wwcfg.xml                                                                                                    | 1 KB | XML Document    |
| ICONICS_Old_Reactor_GDF          |       |                                                                                                    |      |                 |
| 🕀 💼 Inetpub                      |       |                                                                                                    |      |                 |
| MyWWApplication                  |       |                                                                                                    |      |                 |
| How WWWIN2XMLExport              |       |                                                                                                    |      |                 |
| 🔅 🙆 MyWWXLMExport                |       |                                                                                                    |      |                 |
| H- MyICONICSProject              |       |                                                                                                    |      |                 |
| Pocket_Displays                  |       |                                                                                                    |      |                 |
| 🕀 💼 Program Files                |       |                                                                                                    |      |                 |
| RECYCLER                         |       |                                                                                                    |      |                 |
| FI Call2ken2                     |       | 1                                                                                                    |      |                 |

**Destination Folder** 

**9.** Continue to drag and drop the windows to export from the upper right view window to the WindowSet001 folder. If warnings or errors are incurred, they will be displayed in the right bottom status window, as shown in the figure below.

| 🚰 MyICONICSProject.wxe - WinXMLE | xporter                                                                            |                                 |             |
|----------------------------------|------------------------------------------------------------------------------------|---------------------------------|-------------|
| File View Help                   |                                                                                    |                                 |             |
| D 🛎 🏙 🚺 💡                        |                                                                                    |                                 |             |
| NyICONICSProject                 | Name                                                                               | Path                            | Size        |
| 🖻 📲 WindowSet001                 | %Conc.                                                                             | C:\MyWWApplication\win00023.win | 26KB        |
| %Conc.                           | Conveyor                                                                           | C:\MyWWApplication\win00038.win | 102KB       |
|                                  | Historical Trend Help                                                              | C:\MyWWApplication\win00042.win | 6KB         |
| Historical Trend Help            | HistTrend1                                                                         | C:\MyWWApplication\win00036.win | 49KB        |
|                                  | Main                                                                               | C:\MyWWApplication\win00033.win | 52KB        |
|                                  | Maintenance                                                                        | C:\MyWWApplication\win00034.win | 16KB        |
|                                  | Menu                                                                               | C:\MyWWApplication\win00022.win | 4KB         |
|                                  | Message from the Mana                                                              | C:\MyWWApplication\win00040.win | 5KB         |
|                                  | Operator help                                                                      | C:\MyWWApplication\win00035.win | 10KB        |
|                                  | Historical Trend Help                                                              |                                 | <u></u>     |
|                                  | Status: Successful Conve<br>Warning(s)<br>Or, for summary report,<br><u>Report</u> | please click                    |             |
|                                  |                                                                                    |                                 | $\times 17$ |
|                                  | <ul> <li>Warnings</li> <li>Unsupported funct<br/>Window</li> </ul>                 | ion : Hide                      | *           |
|                                  | Fatal Errors                                                                       |                                 | 53 000      |
|                                  | Check users guide for a f<br>unsupported functions an                              | iull list of<br>d features      | 1º C        |

Exporting Windows to Target Location

# **10.** Conversion failures are also indicated in the status window, as shown in the figure below.

| MyICONICSProject.wxe - WinXMLI<br>File View Help | Exporter                                                                                            |                                  |               |
|--------------------------------------------------|----------------------------------------------------------------------------------------------------|----------------------------------|---------------|
|                                                  |                                                                                                    |                                  |               |
| MyICONICSProject                                 | Name                                                                                                | Path                             | Size          |
| S %Conc.                                         | Copyeyor                                                                                            | C:\Mv\WWApplication\win00025.win | 20ND<br>102KB |
|                                                  | Historical Trend Help                                                                               | C:\MvWWApplication\win00086.win  | 6KB           |
| Historical Trend Help                            | HistTrend1                                                                                          | C:\MvWWApplication\win00036.win  | 49KB          |
|                                                  | Main                                                                                                | C:\MyWWApplication\win00033.win  | 52KB          |
| Main                                             | Maintenance                                                                                         | C:\MyWWApplication\win00034.win  | 16KB          |
|                                                  | Menu                                                                                                | C:\MyWWApplication\win00022.win  | 4KB           |
|                                                  | Message from the Mana                                                                               | C:\MyWWApplication\win00040.win  | 5KB           |
|                                                  | Operator help                                                                                       | C:\MyWWApplication\win00035.win  | 10KB          |
|                                                  |                                                                                                    |                                  |               |
|                                                  | Main                                                                                                |                                  |               |
|                                                  | Status: Conversion failed<br>check list below for detai<br>Or, for summary report,<br><u>Report</u> | I. Please<br>Is<br>please click  |               |
|                                                  | Information                                                                                         |                                  |               |
|                                                  | 🖭 Warnings                                                                                          | - #                              |               |
|                                                  | 🗆 Fatal Errors                                                                                      |                                  | A CAN STAN    |
|                                                  | <ul> <li>Unsupported Featu<br/>WZALMOBJ(Alarm</li> <li>Failed conversion!</li> </ul>                | ure: :<br>Displays)<br>!!        | 3300          |
|                                                  | Check users guide for a f<br>unsupported functions an                                               | ull list of<br>d features        |               |
|                                                  |                                                                                                    |                                  |               |

**Conversion Failures** 

**11.** A conversion error/warning report is generated for any window without a full export, as shown in the figure below. Select **Report** in the status window to view the report specifics.

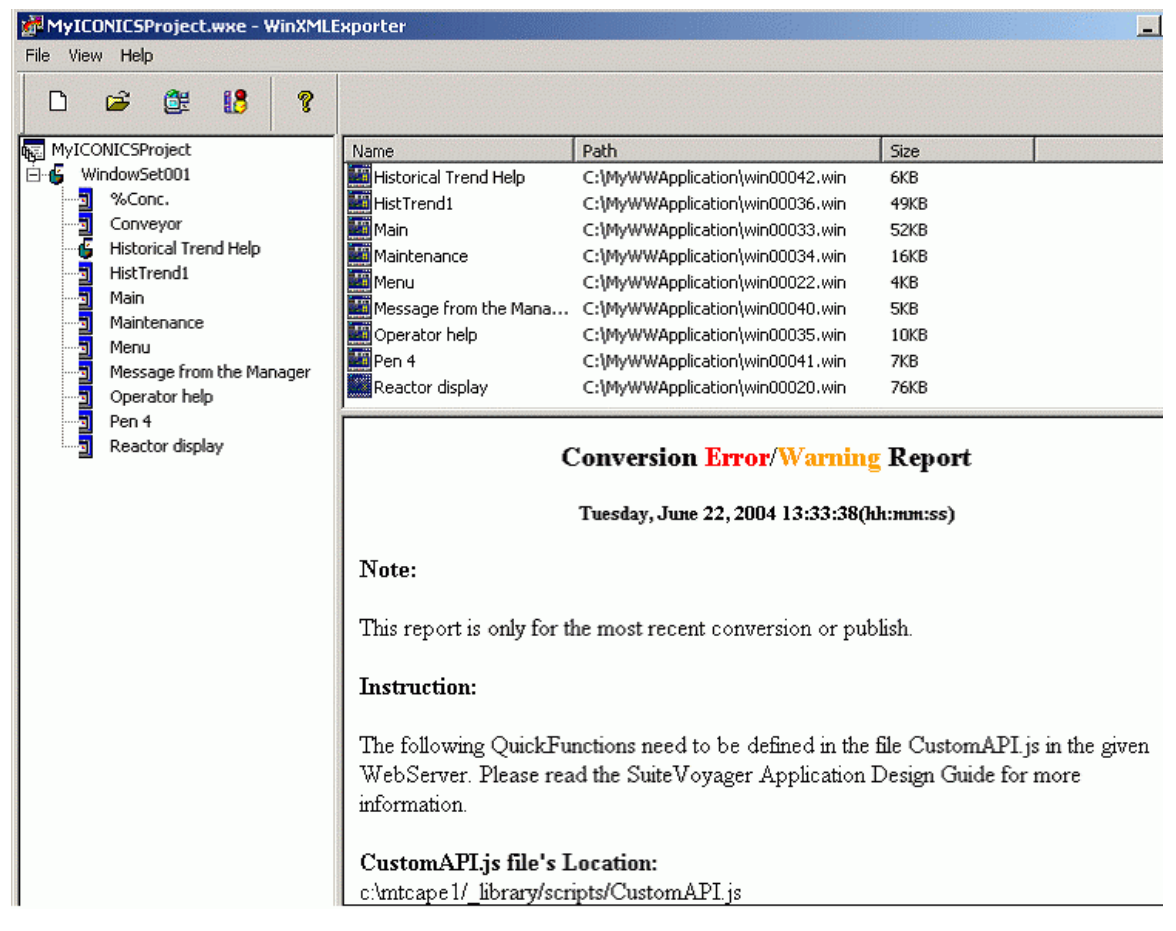

**Conversion Error Report** 

**12.** Once all desired windows are exported into the Project folder, you must delete any windows that failed to export from the WindowSet001 folder by right-clicking on the window name and selecting **Delete**.

| MyICONICSProject.wxe - WinXMLExporter |                                                                         |                                 |       |  |  |
|---------------------------------------|-------------------------------------------------------------------------|---------------------------------|-------|--|--|
| File View Help                        |                                                                         |                                 |       |  |  |
| D 🛩 🎘 🚺 🤋                             |                                                                         |                                 |       |  |  |
| MyICONICSProject                      | Name                                                                    | Path                            | Size  |  |  |
| 🖻 🔓 WindowSet001                      | 🔤 %Conc.                                                                | C:\MyWWApplication\win00023.win | 26KB  |  |  |
|                                       | Conveyor                                                                | C:\MyWWApplication\win00038.win | 102KB |  |  |
| Conveyor                              | Historical Trend Help                                                   | C:\MyWWApplication\win00042.win | 6KB   |  |  |
| Historical Trend Help                 | HistTrend1                                                              | C:\MyWWApplication\win00036.win | 49KB  |  |  |
| Maintenance                           | Main                                                                    | C:\MyWWApplication\win00033.win | 52KB  |  |  |
| Operator belo                         | Maintenance                                                             | C:\MyWWApplication\win00034.win | 16KB  |  |  |
| Reactor display                       | Menu                                                                    | C:\MyWWApplication\win00022.win | 4KB   |  |  |
|                                       | Message from the Mana                                                   | C:\MyWWApplication\win00040.win | 5KB   |  |  |
|                                       | Operator help                                                           | C:\MyWWApplication\win00035.win | 10KB  |  |  |
|                                       | Pen 4                                                                   | C:\MyWWApplication\win00041.win | 7KB   |  |  |
|                                       | Reactor display                                                         | C:\MyWWApplication\win00020.win | 76KB  |  |  |
|                                       |                                                                         |                                 |       |  |  |
|                                       | Reactor display                                                         |                                 |       |  |  |
|                                       | Status: Successful conve                                                | rsion!!!                        |       |  |  |
|                                       | Information                                                             |                                 |       |  |  |
|                                       | 🕀 Warnings                                                              |                                 |       |  |  |
|                                       | 🗄 Fatal Errors                                                          |                                 |       |  |  |
|                                       | Check users guide for a full list of unsupported functions and features |                                 |       |  |  |

**Deleting Windows That Failed To Export** 

## Step 2: Run the Wonderware to GraphWorX32 Translator

The second step in the conversion process is to import the new exported XML windows into GraphWorX using the ICONICS WWToGwxTranslator.exe utility:

 Launch the GENESIS32 WWtoGwxTranslator.exe utility from the Windows Start menu by selecting Programs > ICONICS GENESIS32 > Tools > Translators > Wonderware Convertor. Click Browse to select the Win-XML Exporter file (use the .wxe Project file), as shown in the figure below. Browse to a Destination Directory to place the GraphWorX .gdf display files. Click Translate to begin a window-by-window translation.

| C:\MyWWXLMEx                                                                           | port/MyICONICSPro                                                                                   | ject\MyICONIC                                                         | SProject.wx                            |
|----------------------------------------------------------------------------------------|----------------------------------------------------------------------------------------------------|-----------------------------------------------------------------------|----------------------------------------|
|                                                                                        |                                                                                                    |                                                                       | Browse                                 |
| Note: To get .wxe<br>Exporter'' provided<br>the InTouch Facto                          | and .xml files for the<br>I by WonderWare co<br>brySuite installation. It<br>the Web server files ( | conversion, use<br>mpany. This uti<br>will convert In<br>xml ipg png) | e "Win-XML<br>lity is part of<br>Fouch |
| windows (.win) to t<br>Exported InTouch<br>exported files are e<br>Destination Directo | project has .wxe file<br>either WindowSets or<br>ry - GraphWorX32 di                                | extension. Othe<br>single Window<br>splay files (.gdf)                | -<br>er.xml<br>/s.                     |
| Windows (Lwin) to t<br>Exported InTouch<br>exported files are a<br>Destination Directo | project has .wxe file<br>either WindowSets or<br>ry - GraphWorX32 di<br>oplication\                 | extension. Othe<br>single Window<br>splay files (.gdf)                | -<br>er.xml<br>/s.                     |
| windows (.win) to t<br>Exported InTouch<br>exported files are e<br>Destination Directo | project has .wxe file<br>either WindowSets or<br>ry - GraphWorX32 di<br>oplication\                 | extension. Othe<br>single Window<br>splay files (.gdf)                | er .xml<br>is.                         |

Running the ICONICS InTouch to GraphWorX32 Translator

**2.** Upon completion you should see a confirmation dialog, as shown in the figure below.

|       | Brow                                                                                                    | ise  |
|-------|----------------------------------------------------------------------------------------------------|------|
|       | h To GraphWorX32 Translator                                                                                             | ML   |
| he Ir |                                                                                                    |      |
|       | Source file(c) was successfully converted                                                                               | 1000 |
|       | Source file(s) was successfully converted.                                                                              |      |
|       | Source file(s) was successfully converted.                                                                              |      |
|       | Source file(s) was successfully converted.         OK         Scory - Graphics (Light)         Scory - Graphics (Light) |      |

Source File Conversion Successful

**3.** The .gdf displays are contained in the subfolder WindowSet001 in your specified destination directory, as shown in the figure below.

| 🔯 C:\MyICONICSApplication\WindowSet001              |                              |       |                  |                   |  |  |  |  |  |
|-----------------------------------------------------|------------------------------|-------|------------------|-------------------|--|--|--|--|--|
| J File Edit View Favorites Tools Help               |                              |       |                  |                   |  |  |  |  |  |
| ← Back + → - 🔁   @ Search 📴 Folders 🧭 階 🧏 🗶 🕫   🏢 - |                              |       |                  |                   |  |  |  |  |  |
| Address C:\MyICONICSApplication\WindowSet001        |                              |       |                  |                   |  |  |  |  |  |
| Folders ×                                           | Name 🛆                       | Size  | Туре             | Modified          |  |  |  |  |  |
| 🕜 Desktop                                           | 🎽 %Concgdf                   | 29 KB | ICONICS GraphWor | 6/22/2004 1:57 PM |  |  |  |  |  |
| E E MicroTek1                                       | 🔀 Conveyor.gdf               | 90 KB | ICONICS GraphWor | 6/22/2004 1:57 PM |  |  |  |  |  |
| 🗄 🚽 31/2 Floppy (A:)                                | Historical Trend Help.gdf    | 15 KB | ICONICS GraphWor | 6/22/2004 1:57 PM |  |  |  |  |  |
| E C drive (C:)                                      | Maintenance.gdf              | 34 KB | ICONICS GraphWor | 6/22/2004 1:57 PM |  |  |  |  |  |
| Documents and Settings                              | Message from the Manager.gdf | 15 KB | ICONICS GraphWor | 6/22/2004 1:59 PM |  |  |  |  |  |
| 🗄 🛄 ICONICS Old Reactor GDF                         | Dperator help.gdf            | 19 KB | ICONICS GraphWor | 6/22/2004 1:57 PM |  |  |  |  |  |
| 🗄 🗋 Inetpub                                         | 🛛 🔀 Reactor display.gdf      | 61 KB | ICONICS GraphWor | 6/22/2004 1:57 PM |  |  |  |  |  |
| MyICONICSApplication                                |                              |       |                  |                   |  |  |  |  |  |
|                                                     |                              |       |                  |                   |  |  |  |  |  |
| MyWWApplication                                     |                              |       |                  |                   |  |  |  |  |  |
| 😟 🛄 MyWWWIN2XMLExport                               |                              |       |                  |                   |  |  |  |  |  |
| 🗄 🛅 MyWWXLMExport                                   |                              |       |                  |                   |  |  |  |  |  |
| Pocket_Displays                                     |                              |       |                  |                   |  |  |  |  |  |
| 🕀 💼 Program Files                                   |                              |       |                  |                   |  |  |  |  |  |
| RECYCLER                                            |                              |       |                  |                   |  |  |  |  |  |
|                                                     |                              |       |                  |                   |  |  |  |  |  |

## Converted GraphWorX32 Display Files